## Настройка интеграции «Водяного» с АТС «Мегафон»

Для совершения исходящих звонков и показа информации о входящем звонке в программе один из компьютеров назначается сервером телефонии. Он должен иметь статический или псевдостатический IP-адрес, доступный из внешней сети по порту 10385 (

Программе «Водяной» в настройках брандмауэра должен быть разрешен выход в интернет. Для связи с АТС требуется, чтобы на машине, имеющей статический IP-адрес, был запущен «Водяной» в режиме службы или под именем пользователя, заданным в справочнике «Облачные АТС» (второй вариант целесообразен, если в программе работает один пользователь, в остальных случаях устанавливайте службу).

Для всех пользователей в «Водяном» потребуется указать внутренние номера телефонов (имена пользователей АТС) и имена пользователей, заданные для соответствующих номеров в ВАТС.

## Настройка со стороны виртуальной АТС

| МегаФон Б  | изнес > Вирту  | у <b>альная АТС</b> → На                                                                                                    | астройки                                                                                                    |                                                                                                    |                                                                                                    |                                                                                             | Дмитрий 🔗 🏵      |
|------------|----------------|----------------------------------------------------------------------------------------------------|----------------------------------------------------------------------------------------------------|----------------------------------------------------------------------------------------------------|----------------------------------------------------------------------------------------------------|---------------------------------------------------------------------------------------------|------------------|
| Сотрудники | <b>Стделы</b>  | (S)<br>Номера Тариф                                                                                                    | с сторование с страние с страние<br>С страние с страние с страние с страние с страние с страние с страние с страние с страние с страние с страние с |                                                                                                    |                                                                                                    |                                                                                             | интеграция с CRM |
| В откры    | вшейся ст      | ранице выбе                                                                                                    | ерите вари                                                                                                    | ант «интег                                                                                                    | рация с вашей                                                                                                    | CRM»                                                                                        |                  |
| Далее ви   | ключите д      | оступ (УСЛУ                                                                                                    | ГА ПЛАТНИ                                                                                                    | АЯ, тарифы                                                                                                    | уточняйте у о                                                                                                    | ператора связи)                                                                             |                  |
| Сотрудники | ឹបឹំ<br>Отделы | Номера                                                                                                    | Тариф                                                                                                    | ••••<br>Ещё                                                                                                    |                                                                                                    |                                                                                             |                  |
| ← Назад    | Интеграци      | ия с вашей CRM                                                                                                    |                                                                                                    |                                                                                                    |                                                                                                    |                                                                                             |                  |
| C          | RM             | с помощью /<br>Интеграция<br>• отображе<br>• автомати<br>• отображе<br>• сохранен<br>• совершен<br>Если вы хоти<br>интеграций, | API.<br>CRM и Облачн<br>ние имени кли<br>ческий перево<br>ние информац<br>ие в CRM исто<br>ие в CRM исто<br>ие исходящих<br>ите подключит<br>то обратитесь                                                                                                    | ной АТС решает<br>иента на экране<br>од звонка от клие<br>ции о входящем<br>ории всех звонко<br>с звонков сразу и<br>гъ какую-либо по<br>в службу подде | несколько бизнес-з<br>телефона или sip-кл<br>ента на закрепленно<br>звонке внутри CRM<br>ов и записей разгово<br>из интерфейса CRM<br>опулярную CRM и ее<br>ержки. | адач:<br>пиента;<br>ого за ним менеджера;<br>(всплывающая карточ<br>оров;<br>э нет в списке | ка клиента);     |
|            | Имя ваше       | й CRM * Во                                                                                                    | цяной                                                                                                    | _                                                                                                    |                                                                                                    |                                                                                             |                  |
|            | Включ          | чить доступ к API                                                                                                    |                                                                                                    |                                                                                                    |                                                                                                    |                                                                                             | Скачать пол      |

Станут доступны поля с ключом авторизации, именем пользователя и паролем.

| <u>В поле</u> «                              | адрес вашей CRM» ука                             | ажите внешний ір сервера и пор- | г 10385.                                                   |  |  |  |  |  |  |
|----------------------------------------------|--------------------------------------------------|---------------------------------|------------------------------------------------------------|--|--|--|--|--|--|
| МегаФон Бизнес > Виртуальная АТС > Настройки |                                                  |                                 |                                                            |  |  |  |  |  |  |
| $\odot$                                      |                                                  | скопировать                     |                                                            |  |  |  |  |  |  |
| История                                      | Ключ для авторизации в<br>Облачной АТС           | КОПИРОВАТЬ В "ПАРОЛЬ" В ВОДЯНОМ | Указывайте этот ключ в запросах от CRM к<br>Облачной ATC   |  |  |  |  |  |  |
| $\bigcirc$                                   |                                                  | Скопировать                     |                                                            |  |  |  |  |  |  |
| Статистика                                   | Адрес вашей CRM *                                | http:// BALLI IP ::10385        | На этот адрес Виртуальная АТС будет<br>отправлять запросы  |  |  |  |  |  |  |
|                                              | Ключ для авторизации в <sub>*</sub><br>вашей CRM | ЛОГИН ОАТС В ВОДЯНОМ            | Этот ключ Облачная АТС будет указывать в<br>запросах к CRM |  |  |  |  |  |  |

Ключи для авторизации перенесите в справочник облачных АТС Водяного в указанные поля.

## Справочник «Облачные АТС»

Создаем строку в справочнике «администрирование — облачные ATC», указываем в ней адрес HTTPS виртуальной ATC, например, https://z123.megapbx.ru/sys/crm\_api.wcgp, а также пароль для доступа к BATC, установленный в личном кабинете. В поле «учетная запись» укажите ключ для доступа к Водяному со стороны ATC (см. рисунок в предыдущем параграфе).

| Код: 10000000001 2                                                         |  |  |  |  |  |  |
|----------------------------------------------------------------------------|--|--|--|--|--|--|
| Входит в группу:                                                           |  |  |  |  |  |  |
| Наименование: Мегафон                                                      |  |  |  |  |  |  |
| Запускать сервер от имени пользователя (без указания - не активно): Служба |  |  |  |  |  |  |
| Адрес сервера провай, ера: https://z123.megapbx.ru/sys/crm_api.wcgp        |  |  |  |  |  |  |
| Порт: 10385                                                                |  |  |  |  |  |  |
| Внешний адрес для подписки (Билайн):                                       |  |  |  |  |  |  |
| Учетная запись (егли используется в АТС): <sub>2123</sub>                  |  |  |  |  |  |  |
| Логин (если испол <sup>а</sup> зуется в АТС): <sub>Z123</sub>              |  |  |  |  |  |  |
| Пароль (токен) в 4 ТС: ***********************************                 |  |  |  |  |  |  |
| Ключ для подписи:                                                          |  |  |  |  |  |  |
| Тип сервера: Мегафон                                                       |  |  |  |  |  |  |
| 🔽 Вести лог                                                                |  |  |  |  |  |  |
| 🔲 Искать клиента в базе только после поднятия трубки                       |  |  |  |  |  |  |
|                                                                            |  |  |  |  |  |  |

В поле «Порт локального ПК» по умолчанию установлен порт 10385. Это порт надо «пробросить» извне на сервер Водяного.

В поле «Запускать сервер от имени пользователя» указываем пользователя "Служба", если его нет в списке, надо предварительно установить службу.

## Справочник «Внутренние номера телефонов»

В справочнике «Администрирование - Внутренние номера (настройки софтфонов)» надо создать строки, соответствующие каждому внутреннему номеру (пользователю АТС). Помимо наименования (номера), в поле «вариант подключения телефонии» выбираем «Мегафон». На вкладке «пользователь, пароль» указываем имя пользователя ВАТС (СООТВЕТСТВУЮЩЕЕ ИМЕННО ДАННОМУ ВНУТРЕННЕМУ НОМЕРУ, НЕ ИНТЕГРАЦИОННОЕ). Остальные поля, как правило, заполнять не надо.

Назначение номеров пользователям программы

В справочнике «Администрирование — пользователи» на вкладке «IP-телефония» выбираем его внутренний номер. Если пользователь уже вошел в программу на момент назначения номера, он должен выйти и войти повторно для использования телефонии.

Подробнее:

Внутренние номера (настройки софтфонов) Установка службы "Водяного"

From: https://vodasoft.ru/wiki/ - **Водяной** 

Permanent link: https://vodasoft.ru/wiki/doku.php?id=%D0%BC%D0%B5%D0%B3%D0%B0%D1%84%D0%BE%D0%BD&rev=1658993877

Last update: 2022/07/28 10:37

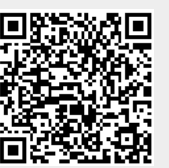